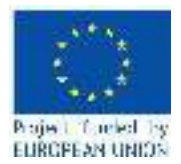

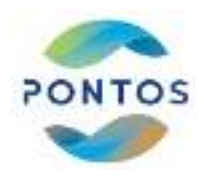

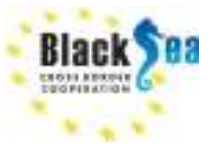

# ПРАКТИЧНЕ ЗАНЯТТЯ:

«Використання Semi-automatic Classification Plugin ( платформа QGIS) для виявлення типів водної рослинності по космічним знімкам»

Вимоги для участі:

- Комп'ютер: 4GB пам'яті, 3D graphics card, 32 або 64-бітна Windows.
- Софт: QGIS 3.22.3-Białowieża та вище, ArcGIS 10 та вище (потрібна ліцензія), Excel, Internet. Безоплатну версію QGIS можна скачати з сайту: <u>https://qgis.org/downloads/QGIS-OSGeo4W-3.22.8-4.msi</u> (Windows). Наполегливо рекомендовано ознайомиться зі вказаним софтом завчасно.
- Скачати та розархівувати космічний знімок WorldView-2 за 31.07.2021 р.: <u>https://drive.google.com/file/d/1Ha\_JZqbQVVq\_VNhlU6VK367jk54NnpGp/view?usp=sharing</u>
- Скачати та розархівувати полігональний шейп-файл UA\_24\_Lake\_Bile\_31072021\_Veg\_edge: https://drive.google.com/file/d/1Ha\_JZqbQVVq\_VNhlU6VK367jk54NnpGp/view?usp=sharing
- Скачати і підготуватися за програмою: <u>https://docs.google.com/document/d/1WRtaeFos0b44SJDOzwSeMKM1Sez\_u\_8B/edit?usp=sharing</u> <u>&ouid=113513181147961947467&rtpof=true&sd=true</u>

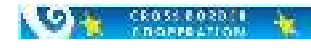

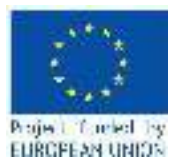

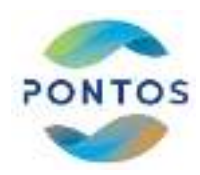

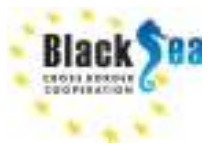

## Теоретична підоснова.

Моніторинг рослинного покриву Землі є одним із найважливіших завдань сучасності. Його значення та можливості дуже вагомі для контролю за станом якості атмосферного повітря, стану лісів, якості сільськогосподарських посівів, стану водойм, пасовищ тощо.

Моніторинг рослинності польовими спостереженнями не дає інформації для повного оперативного аналізу та контролю, але використання космічних і повітряних засобів дистанційного зондування Землі дозволяє значно розширити можливості у цьому напрямку.

Наявність сучасних потужних комп'ютерів та гнучкого багатофункціонального програмного забезпечення допомагає аналізувати стан рослинного покриву та давати рекомендації у оперативному режимі, тому що інформація з космічної орбіти надходить безперервно, та значна частина її безкоштовна.

Ми пропонуємо вашій увазі методику аналізу водної рослинності за використанням ГІС-систем – QGIS та ArcGIS. Як первинна інформація нами використано знімок надвисокої (до 0,46 м на піксель у надирі) роздільної здатності - WorldView-2. Принципова відмінність камер WorldView-2 від сенсорів надвисокої роздільної здатності інших супутників - QuickBird і WorldView-1: чотири стандартні (блакитний, зелений, червоний і ближній інфрачервоний (NIR1)) смуги спектру доповнені ще чотирма: це «береговий» канал (0,40-0, 45 мкм), зручний для моніторингу прибережних акваторій, для ідентифікації рослинності та батиметрії, характеристик хлорофілу та прозорості води; жовтий (0,58-0,62 мкм) та RedEdge (0,70-0,74 мкм), придатні для дослідження стану рослинності; NIR2 (0,86-1,04 мкм), що перетинається з NIR1, але менше залежний від атмосферного впливу, для дослідження рослинності та біомаси. Точність географічної прив'язки знімків WorldView-2 без використання наземних опорних точок (6,5 м) дозволяє створювати карти масштабу 1:12 000 і крупніше. Технічні характеристики сенсорів WorldView-2 наведено нижче:

| Imaging mode       | Panchromatic (Pan)    | Multispectral (MS) 8 bands (4 standard &4<br>additional) |   |
|--------------------|-----------------------|----------------------------------------------------------|---|
|                    |                       | 400-450 nm (coastal blue)                                | 1 |
|                    |                       | 450-510 nm (blue)                                        | 2 |
|                    |                       | 510-580 nm (green)                                       | 3 |
| Support of rounds  | 450-800 nm            | 585-625 nm (yellow)                                      | 4 |
| Spectral range     |                       | 630-690 nm (red)                                         | 5 |
|                    |                       | 705-745 nm (red edge)                                    | 6 |
|                    |                       | 770-895 nm (NIR1)                                        | 7 |
|                    |                       | 860-1040 nm (NIR2)                                       | 8 |
| Spatial resolution | 0.46 m (0.52 m at 20° | 1.8 m (2.4 m at 20° off-nadir)                           |   |
| at nadir           | off-nadir)            |                                                          |   |
| Swath width        |                       | 16.4 km                                                  |   |
| Accuracy           | $\leq$ 3 m using      | a GPS receiver without Ground Control Points             |   |

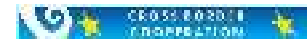

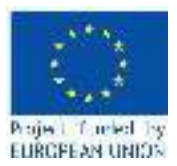

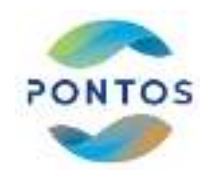

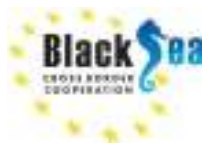

- Accurba

Bile\_11072016

oka Bile 31072021 Practic

Tergen, Veg. 20072821 Court Line 17802805 5178

core\_30012016\_017023443

And25 Server Connection.

C Layer\_

O GRIDTAVE

Pytten loolace Statella

## Практична робота.

#### 1. Відкриття та створення границі «берегова рослинність – вода»

У ArcGIS кнопкою (Add Data) відкрити мультиспектральний (перше зображення) та панхроматичний знімки (друге зображення), скачані по: <u>https://drive.google.com/file/d/1Ha\_JZqbQVVq\_VNhlU6VK367jk54NnpGp/view?usp=sharing</u> У вікні ArcGIS "Table of Content" двічі клацніть на мультиспектральний знімок 21JUL31091554-M2AS-014781569010\_01\_P001.TIF, потім у вікні, що з'явилось, у вкладці «RGB-Composite» вкажіть навпроти каналів Red, Green, Blue – 5-ту, 3-тю та 2-гу смуги мультиспектрального знімку, що відповідають красному, зеленому та голубому частинам спектра WorldView-2 (табл. вище), натисніть 'Ok'. З'явиться зображення, що близьке до натуральних звичних

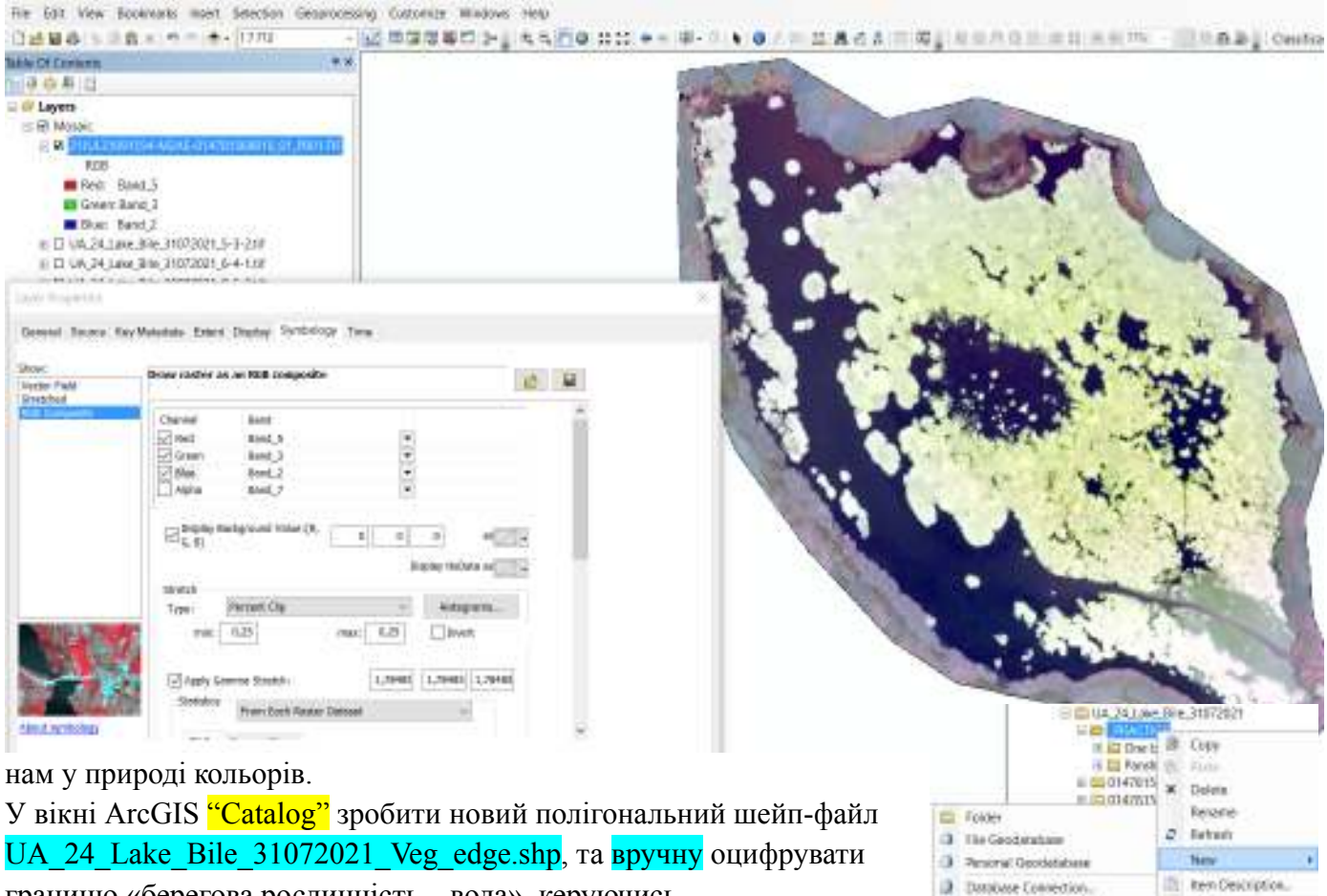

границю «берегова рослинність – вода», керуючись RGB-зображенням мультіспектрального знімку у різних комбінаціях. Ручна оцифровка у даному випадку не має поки що альтернативи в силу змішування кольорів та близькості спектрів

плаваючої та закріпленої рослинності. (якщо не вийшло, візьміть шейп-файл з Google-Drive: https://drive.google.com/file/d/1Ha\_JZqbQVVq\_VNhlU6VK367jk54NnpGp/view?usp=sharing)

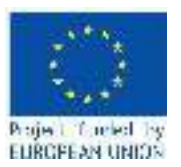

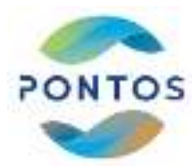

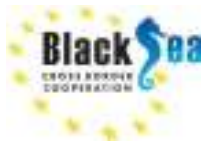

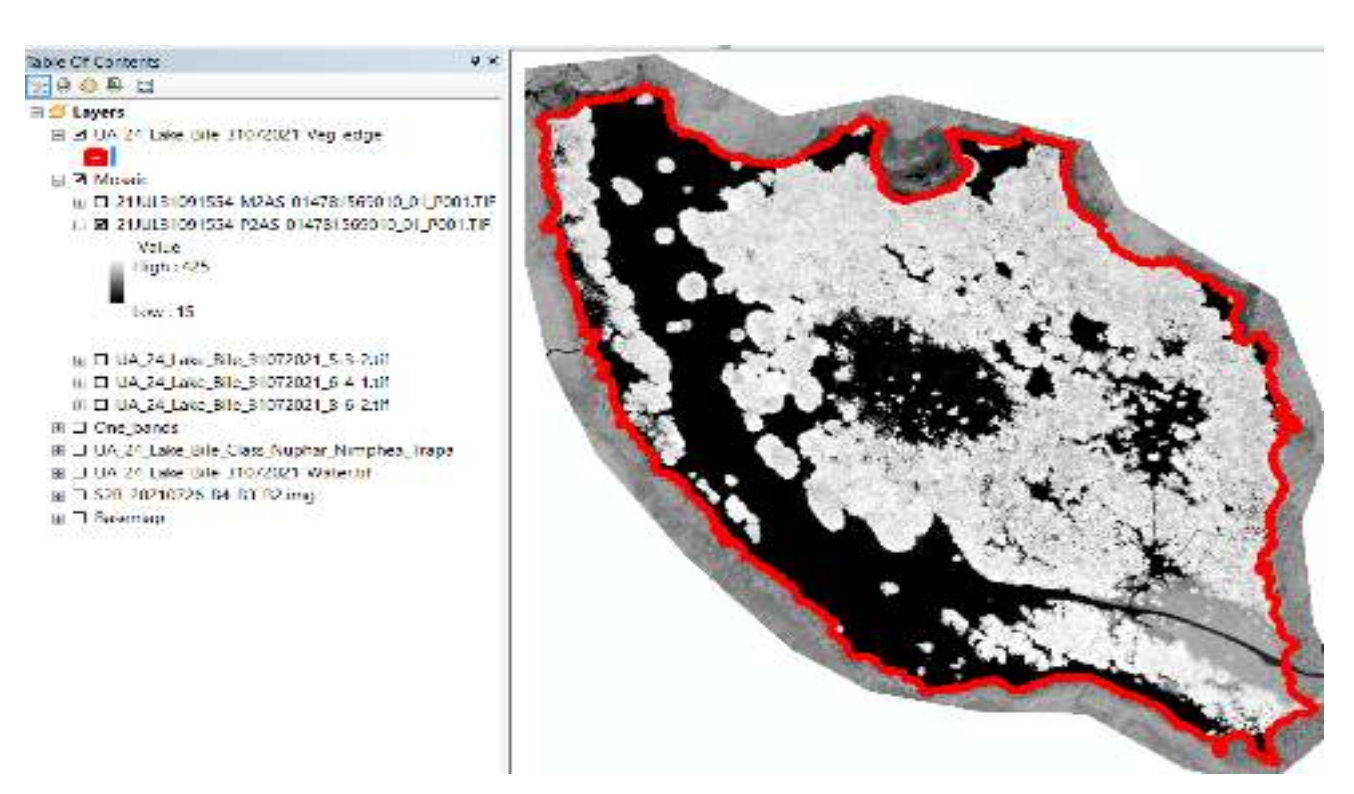

#### 2. Підвищення роздільної здатності спектральних каналів

У ArcGIS натиснути кнопку "ArcToolbox", потім у вікні, що з'явилось,

послідовно зайти у "Data Management Tools"-> "Raster Processing" -> "Create Pan-sharpened Raster Dataset".

| Messaci2UUU3109150+-K2A540111781565010 01 P051,14   Set Coverel  Coverel Coverel  Coverel Coverel Coverel Coverel Coverel Coverel Coverel Coverel Coverel Coverel Cov                                                                                                    | hgu: Russer                                                                                                    |       |
|----------------------------------------------------------------------------------------------------|----------------------------------------------------------------------------------------------------|-------|
| Internet (Decree)                                                                                                    | Mcsaic.2000.31091554-M245-014781569010 01 P001,1 F                                                              | 10    |
| E Create (Decrea) 3 Constrained (Decrea) 3 Constrained (Decrea) 3 Constrained (Decrea) 7 Constrained (Decrea) 7 Co                                                                                                    | Int Conce                                                                                                    | -     |
| these (faces<br>3 (a) (faces<br>3 (a) (faces<br>3 (a) (faces<br>3 (b) (faces<br>3 (c) (faces<br>5 (c) (faces)<br>7 (c) (faces) (faces)<br>7 (c) (faces) (faces)<br>6 (faces) (faces) (fa                                                                                                    | •                                                                                                    | 12.50 |
| 1 Sector (Species)<br>2 Sector (Species)<br>7 Sector Sector (Species)<br>7 Sector Sector (Species)<br>7 Sector Sector (Species)<br>9 Sector (Species)<br>9 Sec                                                                                                    | Tran Charge                                                                                                    |       |
| A uk (heren<br>3                                                                                                    | 1                                                                                                    | 1.16  |
| 3 Sector Sector                                                                                                    | 8 in Charan                                                                                                    |       |
| etwish (heres (genes)<br>7<br>hitse Setterbaser<br>0 Media Oriu (III) (in apo, 2022/00, 24 Jaw, 3 N, 300/2022 (Media Oriona Kap/00, 24 Jaw, 3 N, 300/2022 (S 0.2.1)<br>For exercise Case<br>Messar (/1 KK 300/1554-4990-4014 G156NOULDIT (MICTUE)<br>Noria anageming Type<br>Verticities (<br>Verticities (<br>Verticities (<br>Verticities (<br>Verticities (<br>Case Weight (spaced)<br>As Weight (spaced)<br>As Weight (spaced)<br>()<br>As Weight (spaced)<br>()                                                                                                    | 3                                                                                                    | 1.14  |
| 7 http://www.secondectorge.com/www.secondectorge.com/www.secondect                                                                                                    | Infrared Charles (options)                                                                                      |       |
| hints di Rether Desser<br>D. 1944 des 1945 (1947), fan geograf 2022 (M., 24, Low, J.K., 1907 de 20, 1947 de 24, Low, J.K., 1977 de 25, 5, 9, 2, 1<br>Fonder en radio fan geo<br>Missee 3, 71, 81, 1929 1956 - 492 A 54, 492 A 511 B 54, 592 A 192 A 193 A 193 A 19                                                                                                    | A CONTRACTOR OF A CONTRACTOR OF A CONTRACTOR OF A CONTRACTOR OF A CONTRACTOR OF A CONTRACTOR OF A CONTRACTOR OF | 1.9   |
| b (244225 (442,014), (442,2422,00,24,242,00,24,242,0,00,14,21,442,0,00,24,24,00,14,21,442,2,3,22,14,24,24,24,24,24,24,24,24,24,24,24,24,24                                                                                                    | Ta balan Sector Detwork                                                                                         |       |
| An example in a page<br>An example ing Type<br>Train shapening Type<br>Train shapening Type<br>Train shapening Type<br>Train shapening Type<br>Train shapening Type<br>Train shapening Type<br>Train Shapening<br>Type<br>Train Shapening<br>Type<br>Type                                                                                                    | D (20462510RU)(111) In 29022022(2012) USU (111) NOV2022 (114021 K2044 K40/2012) USU (11402) NO2022 (11402) V (1 | P     |
| Mosar (/100 100/1554/224540340401100 /MOLD)  An anagening Type  Van Solar ( Solar Solar)  Van Solar)  Van Solar)  Van Solar)  Van Solar)  Van Solar)  Van Solar)  Van Solar)  Van Solar)  Van Solar)  (100  (100  (100  (100  (100  (100  (100  (100  (100  (100  (100  (100  (100  (100  (100  (100  (100  (100  (100  (100  (100  (100  (100  (100  (100  (100  (100  (100  (100  (100  (100  (100  (100  (100  (100  (100  (100  (100  (100  (100  (100  (100  (100  (100  (100  (100  (100  (100  (100  (100  (100  (100  (100  (100  (100  (100  (100  (100  (100  (100  (100  (100  (100  (100  (100  (100  (100  (100  (100  (100  (100  (100  (100  (100  (100  (100  (100  (100  (100  (100  (100  (100  (100  (100  (100  (100  (100  (100  (100  (100  (100  (100  (100  (100  (100  (100  (100  (100  (100  (100  (100  (100  (100  (100  (100  (100  (100  (100  (100  (100  (100  (100  (100  (100  (100  (100  (100  (100  (100  (100  (100  (100  (100  (100  (100  (100  (100  (100  (100  (100  (100  (100  (100  (100  (100  (100  (100  (100  (100  (100  (100  (100  (100  (100  (100  (100  (100  (100  (100  (100  (100  (100  (100  (100  (100  (100  (100  (100  (100  (100  (100  (100  (100  (100  (100  (100  (100  (100  (100  (100  (100  (100  (100  (100  (100  (100  (100  (100  (100  (100  (100  (100  (100  (100  (100  (100  (100  (100  (100  (100  (100  (100  (100  (100  (100  (100  (100  (100  (100  (100  (100  (100  (100  (100  (100  (100  (100  (100  (100  (100  (100  (100  (100  (100  (100  (100  (100  (100  (100  (100  (100  (100  (100 (100  (100  (100  (100 (100 (10                                                                                                    | Kan Caronia se Brage                                                                                            | 1     |
| Non excepting Type Vacan Solar 10 (1999) Vacan Solar 10 (1999) Vacan Solar 10 (1999) Vacan Vacan Solar 10 (1999) Vacan Vacan Vacan (1999) Vacan Vacan (1999) Vacan (1999) Vacan (1999)                                                                                                    | Moses 5/144 (309) 554-8245-404 (31566) 01, (400), (1                                                            | 15    |
| tion tolend                                                                                                    | Na shapera p Tige                                                                                               |       |
| Senser (addered)<br>Wark Meer 2 v v<br>Ted Weight (optional)<br>Seaser Weight (optional)<br>Also Weight (optional)<br>Also Weight (optional)<br>(1.25<br>Also Weight (optional)<br>(1.27<br>(1.27)<br>(1.27)<br>(1.2 | George Schenel                                                                                                  | 1     |
| Wark Wey 2 ~<br>Ted Wey 1 (optional)                                                                                                    | Sensor (aplices)                                                                                                | 1200  |
| Ted Weght reptonal)  Euler  Face Weght (spored)  Euler  Euler Euler Euler  Euler  Euler  Euler Euler  Euler  Euler  Euler  Euler  Euler  Euler  Euler  Euler  Euler  Euler  Euler  Euler  Euler                                                                                                    | WarkNow 2                                                                                                    | ~~~   |
| 1.20<br>Snam Weght (splored)<br>fler Weght (splored)<br>fler dwoght (splored)<br>flered woght (splored)<br>flered woght (splored)                                                                                                    | Ted Weight suptional)                                                                                           | 1000  |
| Shaan Weght (spioned)<br>1.25<br>Aler Weght (spioned)<br>Maried weght (spioned)<br>6,17                                                                                                    | CAN ARR MARKET THE                                                                                              | 6.39  |
| 1.25<br>Net Wagh: (caused)<br>1.21<br>NT and wagh: (cpoose)<br>1.17                                                                                                    | Stean Weight (splotted)                                                                                         |       |
| Alex Waght (cannol)<br>Autor<br>of and waght (cannol)<br>Autor                                                                                                    |                                                                                                    | 1.25  |
| r.21<br>nFared weight (spools)<br>f.17                                                                                                    | diac Worgh: (council)                                                                                           |       |
| nf ar st wogit ((spools))<br>6,17                                                                                                    |                                                                                                    | 6,21  |
| 6,17                                                                                                    | nflared weight (opposal)                                                                                        |       |
|                                                                                                    |                                                                                                    | 1,17  |

# У вікні "Create Pan-sharpened Raster Dataset"

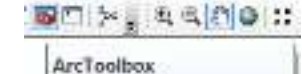

Open the ArcToolbox window so you can access geoprocessing tools and toolboxes.

\*\* Press F1 for more help.

вказати параметри так, як вказано на рисунку зліва, та натиснути 'Ok'. Таким чином, для каналів 5-3-2-(7) буде зроблено зменшення розмірів пікселів з 2.0 до 0.5 м (на базі панхроматичного знімку), тобто буде підвищена роздільна здатність відібраних каналів каналів. Теж саме потрібно повторити для набору каналів 6-4-1-(7) і 8-6-2-(7), використовуючи той же алгоритм Gram Schmidt для WorldView-2.

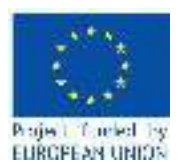

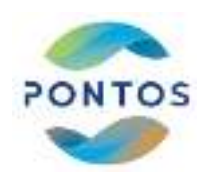

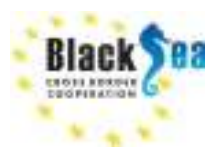

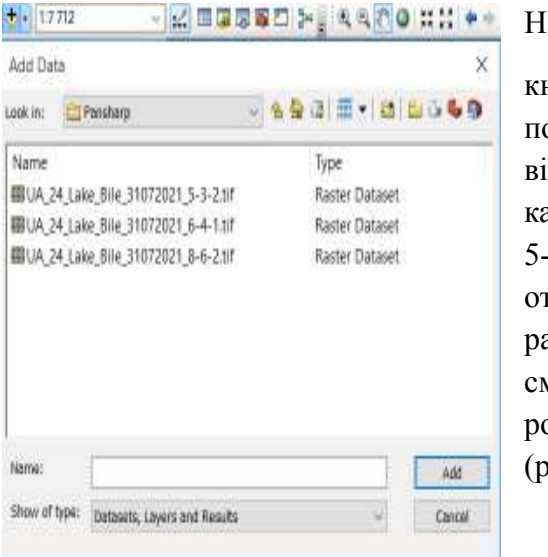

## Натискаючи в ArcGIS

кнопку (Add Data) послідовно відкриваймо кожний канал трьох комбінацій: 5-3-2, 6-4-1 и 8-6-2, отримуючи окремі pansharpening (до 0,5 м) смуги, які зберігаймо у роздільні растри (рисунок нижче).

| APPCYCC) |       | 1.72.0.     |  |
|----------|-------|-------------|--|
| Name     |       | Type        |  |
| Band_1   |       | Raster Band |  |
| Band_2   |       | Raster Band |  |
| Band_3   |       | Raster Band |  |
| Band_4   |       | Raster Band |  |
|          |       |             |  |
| liama    | 12/30 |             |  |

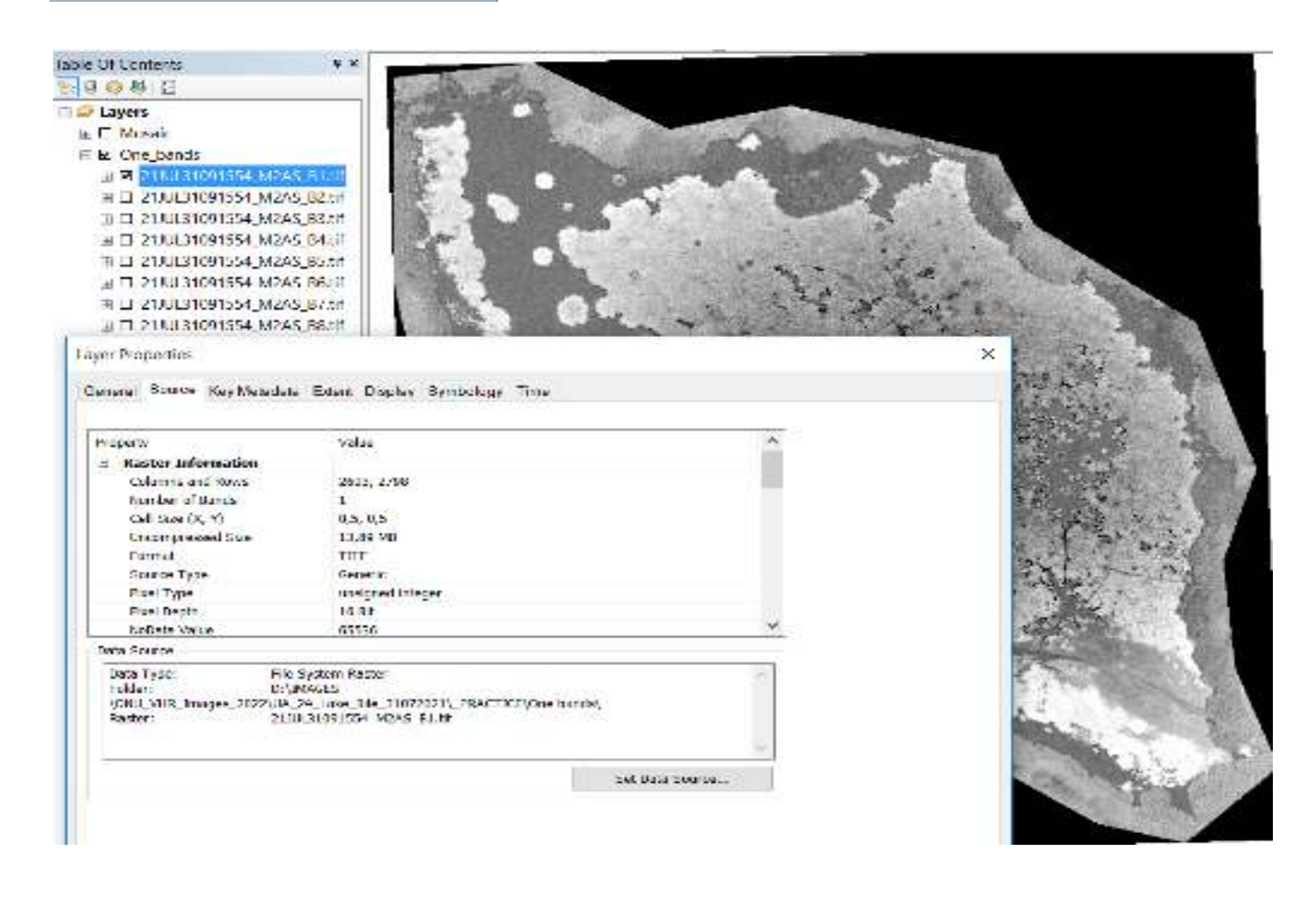

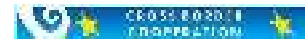

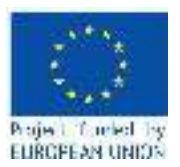

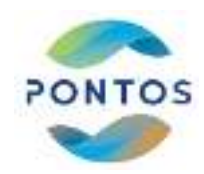

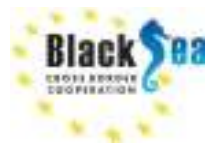

Модули Вектор Растр База данных Интернет

ØX

Ctrl+Alt+P

🕂 Консоль Python

Analyses

Smart-Map

## 3. Класифікація мультиспектрального зображення у модулі SCP

#### <u>3.1. Виділення каналів для класифікації</u>

У головному меню QGIS, натискаючи вкладку «Слой» -> «Добавить слой» -> «Добавить растровый слой», відкрити всі вісім каналів WorldView-2, для яких була підвищена роздільна здатність до 0,5 м, по схемі на рисунку нижче.

| DEBR                               | 🐙 Источники данных                              | Ctrl+L       | C H-G-B-L 0. 0 & X                                                                                                    |                       |
|------------------------------------|-------------------------------------------------|--------------|----------------------------------------------------------------------------------------------------|-----------------------|
|                                    | Создать слой                                    |              |                                                                                                    |                       |
|                                    | Добавать слой                                   | 6            | V <sub>0</sub> Добавить векторный слой                                                                                                    | Ctrt+Shift+V          |
| 🤹 📑 🔊 🚥                            | Встроить слои и группы                          |              | 🐮 Bolianeta pareponai canit                                                                                                    | Christent+R.          |
| Слон                               | Загрузить из файла описания слов                |              | 🚟 Добавить слой сети                                                                                                    |                       |
| - A & Z / - 14                     | В Колировать стиль                              |              | Эд Добавить слой из текста с разделителями                                                                                                    | Ctrt+Stuft+T          |
| 01478156901                        | 💷 Вставить стиль                                |              | Добавить слои PostGI5                                                                                                    | Ctrl+Shift+D          |
| Trang notans                       | 😰 Копировать слой                               |              | 🚜 Добавить слой SpatiaLite                                                                                                    | Ctrl+Shift+L          |
| 21/06310915                        | Вкланить сана/группу                            |              | 🥦 Добавить слой MSSCE. Spatial                                                                                                    | 02010-2010-2010-2010  |
| <ul> <li>Classification</li> </ul> | Chapterte tadatesty arpediytos                  | 76           | 🖷 Добавить слой Oracle Spatial                                                                                                    | Ctrl+Shift+O          |
| Die Original                       | Выборка из габлицы атрибутов                    |              | , 🖏 Добавить слой SAP HANA                                                                                                    |                       |
| • @ vi                             | 🧳 Рекона правка                                 |              | Добавить/редактировать виртуальный спой                                                                                                    | 2678-615-705          |
| 🕨 🗌 🌠 OSM Standard                 | Сокранить правки слоя                           |              | Contraction Contraction Contraction Contraction                                                                                                    | Ctrf+Shift+W          |
| <ul> <li>Bing Virtual I</li> </ul> | Л. Текущие правый                               |              | , Щ. Добавить XYZ-слой                                                                                                    |                       |
|                                    | Сокранить как                                   |              | Добавить WC3-слой                                                                                                    |                       |
|                                    | Сохранить как файл описание слоя                |              | All dolasers wis-cool                                                                                                    | hand                  |
| SCP &Dock                          | 📮 Удалить слой/группу                           | Ctrl+D       | Rel gobanuts chok Arcus Rest                                                                                                    | -Danu                 |
| 8 - 18 march                       | 🔛 Дублировать                                   |              | Пер добавить векторным моза                                                                                                    | 21J0L31091554_M2A5_B  |
| 1                                  | Задать видимость в пределах масштаба            |              | 15 Thogastie Citon ograns Jon                                                                                                    | 21JUL31091554_M2AS_B  |
| S liter                            | Задать систему квординат                        | Ctrl+Shift+C |                                                                                                    | 21JUL31091554 M2AS B  |
|                                    | Использовать систему координат слоя для проекта |              |                                                                                                    | 21JUL31091554 M2AS B  |
| A MCD - CD                         | CeoActea Liton                                  | 21.0         |                                                                                                    | 31 UU 21001554 M345 B |
| - ia                               | Ownerst                                         | CIII+F       |                                                                                                    | 2110L31091334_M2A5_0  |
| - 12                               | - Thankor                                       |              |                                                                                                    | 21JUL31091554_M2AS_B  |
| 14                                 | C nocatane a obsope                             |              |                                                                                                    | 21JUL31091554_M2AS_B  |
| 8 14                               | DO HOKADATS BEE B GEODE                         |              |                                                                                                    | 21JUL31091554 M2AS B  |
| and Breat                          | - # rubeue ace vo ourope                        |              | and the second second s |                       |

🔇 \*UA\_24\_Lake\_Bile\_31072021\_practice — QGIS

Проект Правка Вид Слой Установки

Va Pa

🖉 🔍 RGB =

3

Слои

У головному меню QGIS натиснути кнопку «Модули» -> "Управление модулями", потім у вікні, що з'явилось, написати у стрічці «SCP» та завантажити модуль Semi-automatic Classification Plugin, потім правою кнопкою миші натиснувши на пусту частину у головному меню QGIS, поставити галочки у позиціях «SCP Dock», «SCP Working Toolbar».

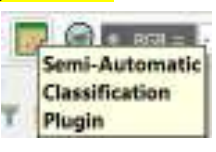

Натиснувши кнопку

, відкрити панель модуля Semi-automatic Classification Plugin:

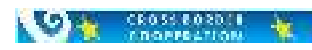

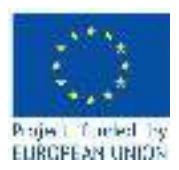

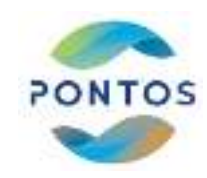

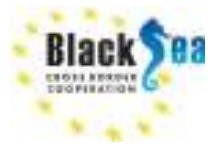

#### 🐷 Semi-Automatic Classification Plugin

|  | _ |
|--|---|
|  | _ |

| =lto:                          | and the second second se                                                                                                    |                                                           |     |
|--------------------------------|----------------------------------------------------------------------------------------------------|-----------------------------------------------------------|-----|
| Band set                       | And the second second sec |                                                           | -   |
| Basic tools                    |                                                                                                    | * 🚺                                                       | 0   |
| & Download products            | DOWNSTON A                                                                                                    | 100                                                       |     |
| * + Preprocessing              |                                                                                                    |                                                           | _   |
| Band processing                | 21/01/31091554 M2AS B1                                                                                                    | *                                                         |     |
| * • Postprocessing             |                                                                                                    |                                                           | 0   |
| Accuracy                       | 21JUL31091554_M2AS_B2                                                                                                    |                                                           | 1   |
| Llassification dilation        | 3100 21001554 54355 03                                                                                                    |                                                           |     |
| Classification erosion         | 210031091335_M2/5_03                                                                                                    |                                                           |     |
| Elastification report          | 21JUL31091554 M2AS 84                                                                                                    |                                                           | +   |
| Classification to vector       |                                                                                                    |                                                           | 1   |
| S Classification view          | Brit Milden                                                                                                    |                                                           |     |
| 🕷 Class signature              | The second second second second second second second second second second second second second second second s                                                                                                    |                                                           | 42  |
| Cross classification           | Bound such 1 X                                                                                                    |                                                           | -   |
| Edit raster                    | Dandanus                                                                                                    | Constantion of conthe Multiple Contract Addition Contract | 11. |
| Land cover change              | Narie Barne                                                                                                    | Lenus waxachgini Macquicachic Nacion Adamse Nacion        | (ŧ. |
| Reclassification               |                                                                                                    |                                                           | 62  |
| 7 7 cmail stat raster          |                                                                                                    |                                                           | -   |
| Band calc                      |                                                                                                    |                                                           | 100 |
| O Batch                        | 1.1.5                                                                                                    |                                                           | -*  |
| <ul> <li>X Settings</li> </ul> | Wavelength                                                                                                    | Waveknoth                                                 | a   |
| -T- User manual                | quick settinge                                                                                                    | - unit                                                    | I   |
| Help                           | Tanal set Irais                                                                                                    |                                                           |     |
| About                          | Greate ray                                                                                                    | tor of band set                                           |     |
| Support the SCP                | Greate without rester of hand set(stack last                                                                                                    | A BUILD BOND OVERSIEVE _ Bend call expressions _ RUN      | P   |

На панелі SCP у вкладці "Band set" -> "Single band list" виділити мишею всі вісім каналів і натиснути

кнопку . У вікні "Band set definition", де з'являться ці канали, розташувати їх по нумерації та вказати в "Wavelenth qiuck setting" -> WorldView 2-3. Закрити вікно.

| Band name               | Center wavelength | <b>Multiplicative Factor</b> | Additive Factor |
|-------------------------|-------------------|------------------------------|-----------------|
| 1 21JUL31091554_M2AS_B1 | 0.425             | 1                            | 0               |
| 2 21JUL31091554_M2AS_B2 | 0.48              | 1                            | 0               |
| 21JUL31091554_M2AS_B3   | 0.545             | 1                            | 0               |
| 213UL31091554_M2AS_B4   | 0.605             | 1                            | 0               |
| 5 21JUL31091554_M2AS_B5 | 0.66              | 1                            | 0               |
| 6 21JUL31091554_M2AS_B6 | 0.725             | 1                            | 0               |
| 21JUL31091554_M2AS_B7   | 0.8325            | 1                            | 0               |
| 8 21/UL31091554_M2A5_B8 | 0.95              | 1                            | 0               |
| 4                       |                   |                              |                 |

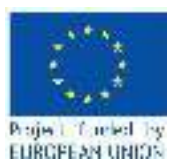

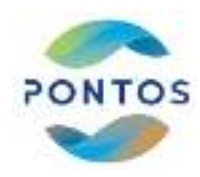

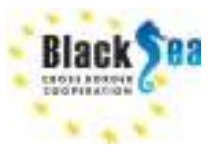

×

#### 3.2. Створення масок води та рослинності

У вікні QGIS «Слои» двічі натиснути на растр восьмого (NIR2) каналу знімка: 21JUL31091554\_M2AS\_B8, потім у вікні, що з'явилось, локалізувати на «Диаграмма рассеяния» DN улоговину після першого піку максимуму (~200 DN) та закрити вікно.

У головному меню QGIS натиснути кнопку «Растр» -> "Калькулятор растров", потім у вікні, що з'явилось, виділити цей же канал (NIR2), написати рівняння, як вказано нижче, путь для збереження результату, та натиснути 'Ok'. 🔕 Devening Sator -- 2181 8109170 (JA208 JB -- 7)yangalaya perteniya 80 👔 (nåretan yn Гистограмна 2006-8. hu V .... 1700--📕 Facape e con Bacost est 20 Hacrona 1000-300 Same A CL USA-CA -7 deration of 500 in 40 200 200 Значение N Sec. of L F. The Martine 11411 18 Iters Bostan Long

📿 Калькулятор растров

| Каналы растра                                                                                                    | Результаты                                                                                                    |                                                                                        |                                                     |                                                                |             |
|----------------------------------------------------------------------------------------------------|----------------------------------------------------------------------------------------------------|----------------------------------------------------------------------------------------|-----------------------------------------------------|----------------------------------------------------------------|-------------|
| Aseanur pectps           21JUL 31091554-M2AS-014781569010_01_P001@1           21JUL 31091554-M2AS-014781569010_01_P001@2           21JUL 31091554-M2AS-014781569010_01_P001@3           21JUL 31091554-M2AS-014781569010_01_P001@3           21JUL 31091554-M2AS-014781569010_01_P001@5           21JUL 31091554-M2AS-014781569010_01_P001@5           21JUL 31091554-M2AS-014781569010_01_P001@6           21JUL 31091554-M2AS-014781569010_01_P001@6           21JUL 31091554-M2AS-014781569010_01_P001@6           21JUL 31091554-M2AS-014781569010_01_P001@8           21JUL 31091554-M2AS-014781569010_01_P001@8           21JUL 31091554-M2AS_014781569010_01_P001@8           21JUL 31091554-M2AS_81@1           21JUL 31091554_M2AS_82@1           21JUL 31091554_M2AS_82@1           21JUL 31091554_M2AS_88@1           21JUL 31091554_M2AS_88@1           21JUL 31091554_M2AS_88@1 | Результаты<br>Содоть временный р<br>Выходной слой<br>Формат выякдя<br>Пространственный ох<br>Использовать охдет в<br>Мин. Х. 282906,00000<br>Мин. У. 5147428,00000<br>Мин. У. 5147428,00000<br>Мин. У. 5147428,00000 | PRACTICE/JIA 24<br>FRACTICE/JIA 24<br>GenTIFF<br>Bat<br>January Constant<br>(*)<br>(*) | ca me daca<br>Lake Bile 31072<br>Menc. X<br>Nako, Y | 021 Water0.sf @<br>204110,00000<br>(S148826,00000<br>Строк 600 | )<br>•<br>• |
| UA 24 Lake Bile 31072021 Class Nuphar Nimphea@1<br>4                                                                                                    | Целовая система координ<br>✓ добазать результат в                                                                                                    | иет   EPSC:32636 - Wi                                                                  | CS 84 / UTM zone                                    | 36N - 🥖                                                        | 8           |

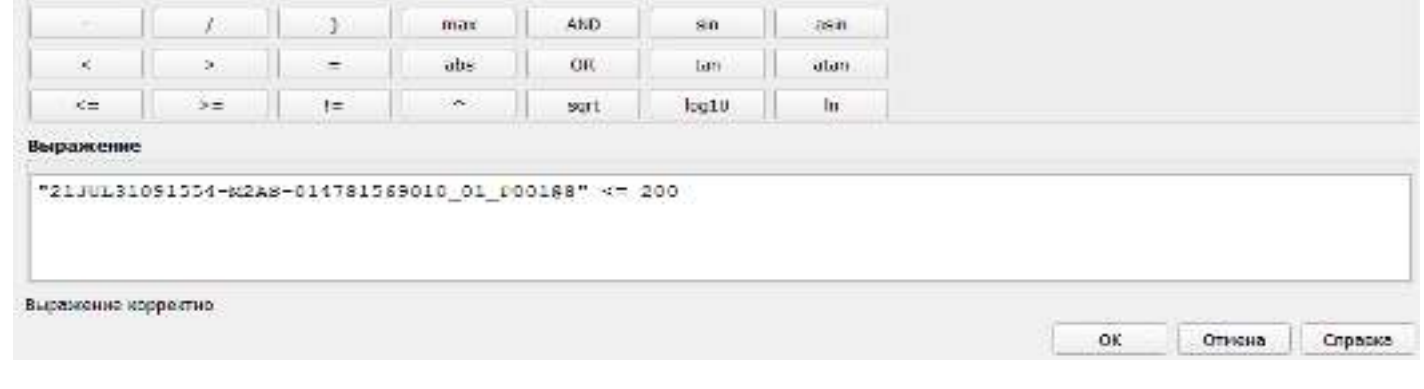

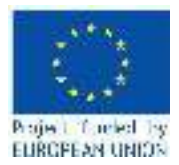

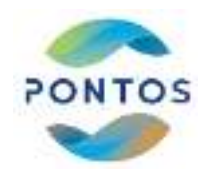

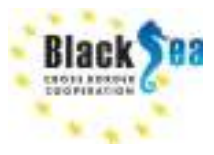

У вікні QGIS «Слои» з'явиться новий об'єкт - маска води UA\_24\_Lake\_Bile\_31072021\_Water0 (назва визначається оператором), перевірити коректність якої потрібно, задаючи у її властивостях: стиль – Індексований, колір тільки для води – синій, та накладаючи маску поверх RGB-зображення мультиспектрального знімку:

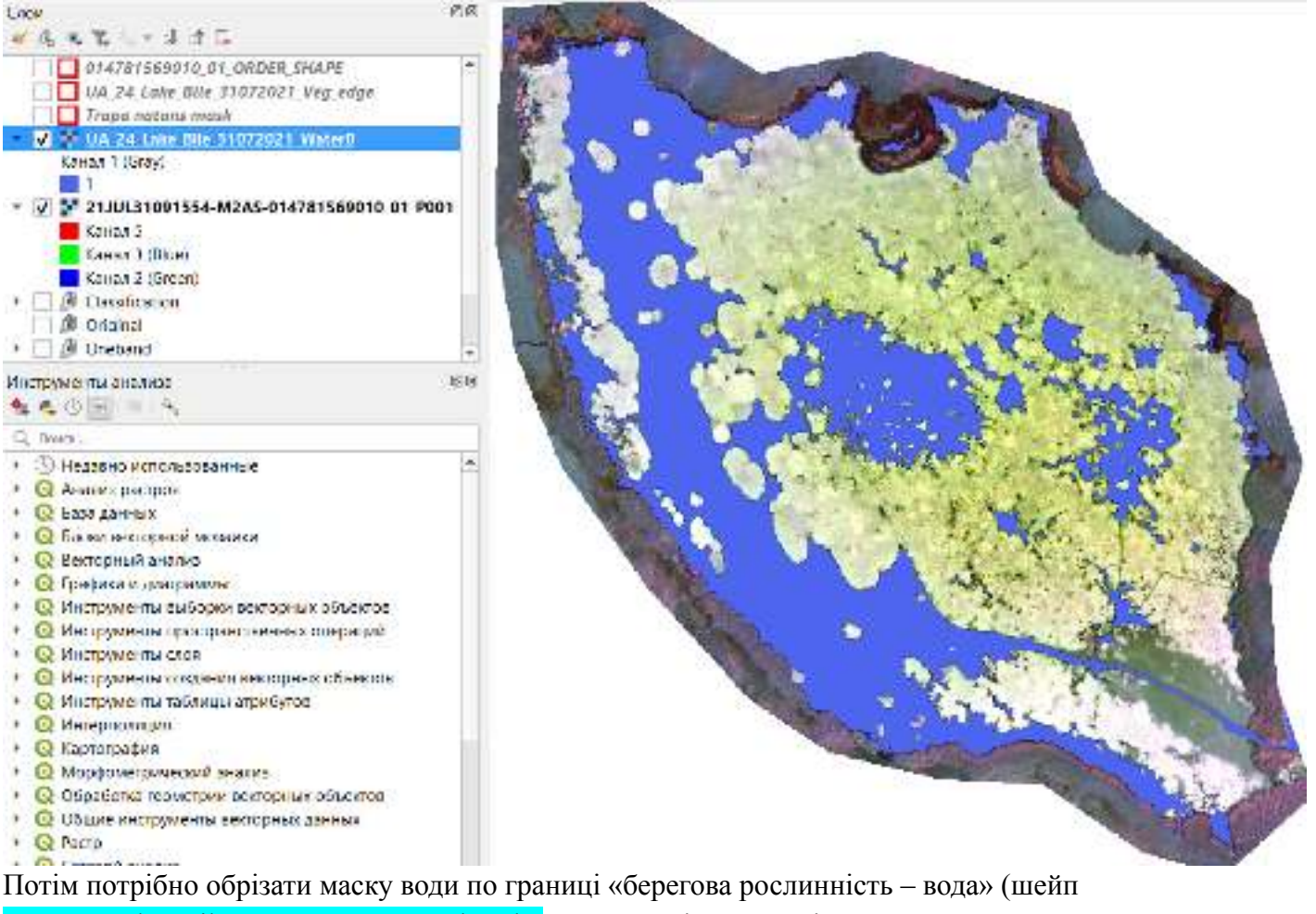

UA\_24\_Lake\_Bile\_31072021\_Veg\_edge.shp, який потрібно теж відкрити у головному меню QGIS, натискаючи вкладку «Слой» -> «Добавить слой» -> «Добавить векторный слой». Для обрізання у головному меню QGIS виконати наступну послідовність команд: «Растр» -> «Извлечение» -> «Кадрировать растр по маске». У вікні, що з'явиться, вказати початковий растр маски води, маску обрізання - UA\_24\_Lake\_Bile\_31072021\_Veg\_edge.shp, вихідний растр – нову маску води.

Далі набором команд з панелі «Инструменты анализа»: «Растр» -> «Заполнить ячейки НетДанных», та вказуючи «Значение заполнения» - 0, та «Выходной растр» - UA\_24\_Lake\_Bile\_31072021\_Water.tif, створити растр відкритої водної поверхні зі значеннями ненульових комірок = 1:

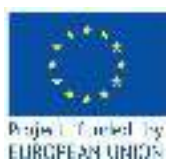

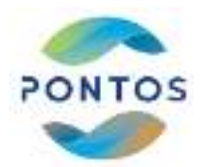

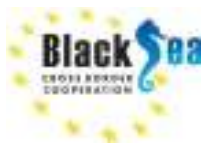

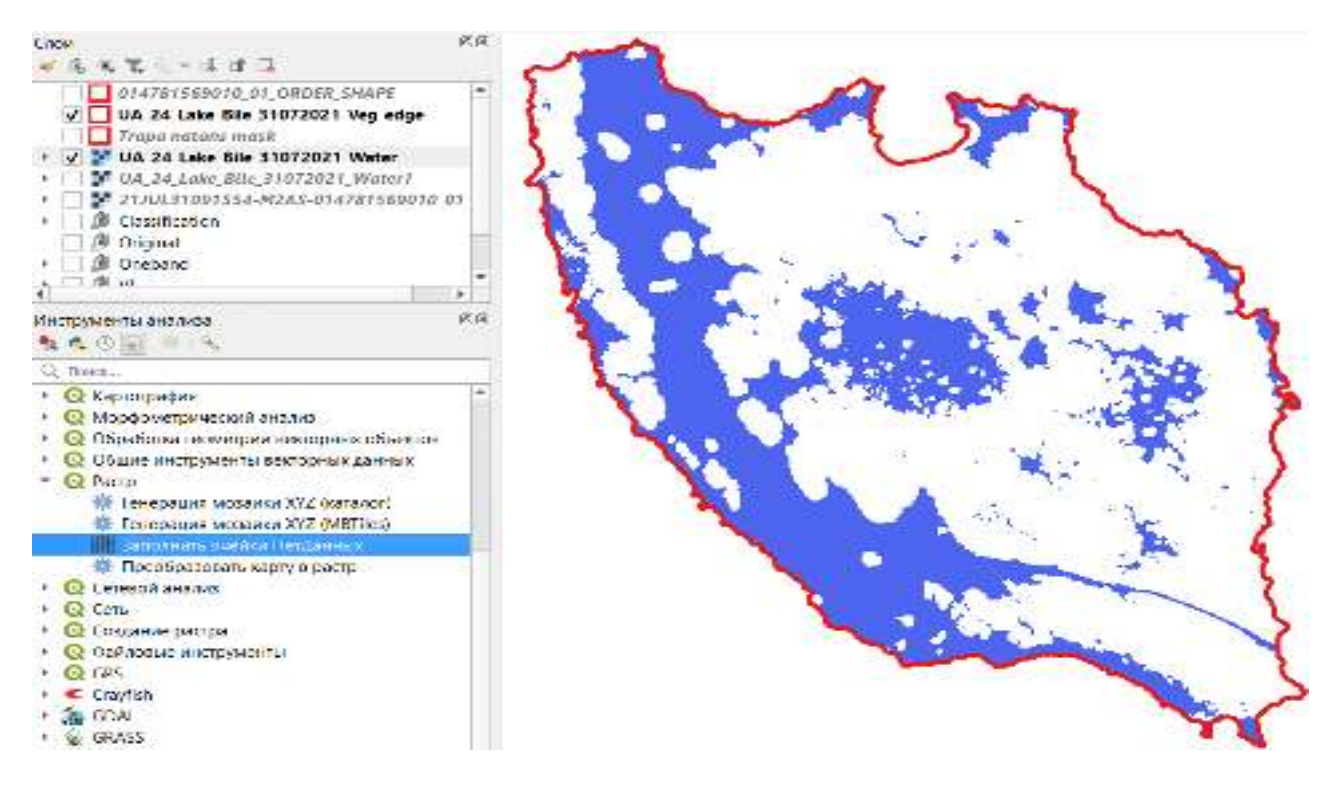

# 3.3. Створення тренувальних площадок

Ha панелі QGIS «SCP &Dock» натиснути вкладку кнопку «Training Input»:

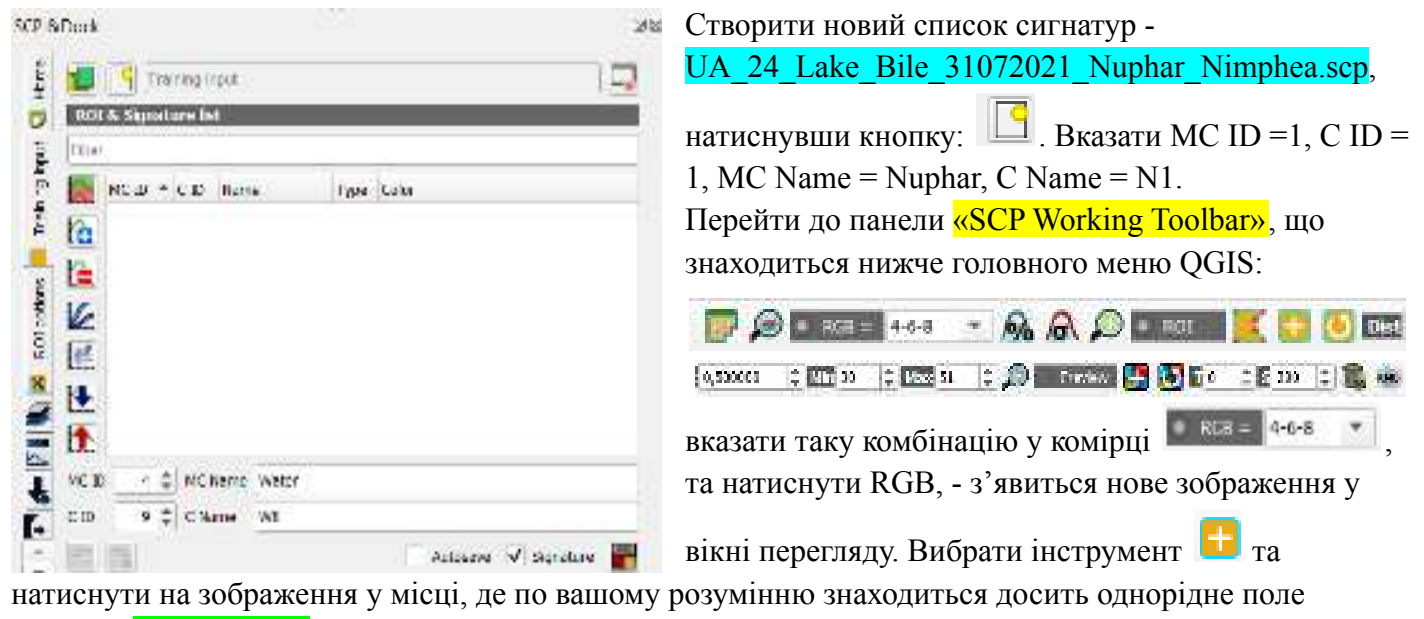

рослини Nuphar Lutea. Використуючи різні величини <sup>общ</sup> 11,00000 с досягнути щоб охват однорідних пікселів був приблизно таким, як показано нижче, та натиснути панелі QGIS «SCP &Dock» кнопку

для розрахунку та зберігання сігнатури, <mark>«Color</mark>» змінити на <mark>блідо-зелений</mark>: Спільні кордони. Спільні рішення.

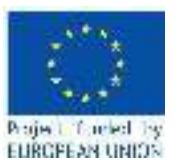

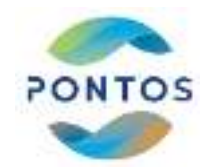

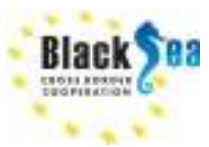

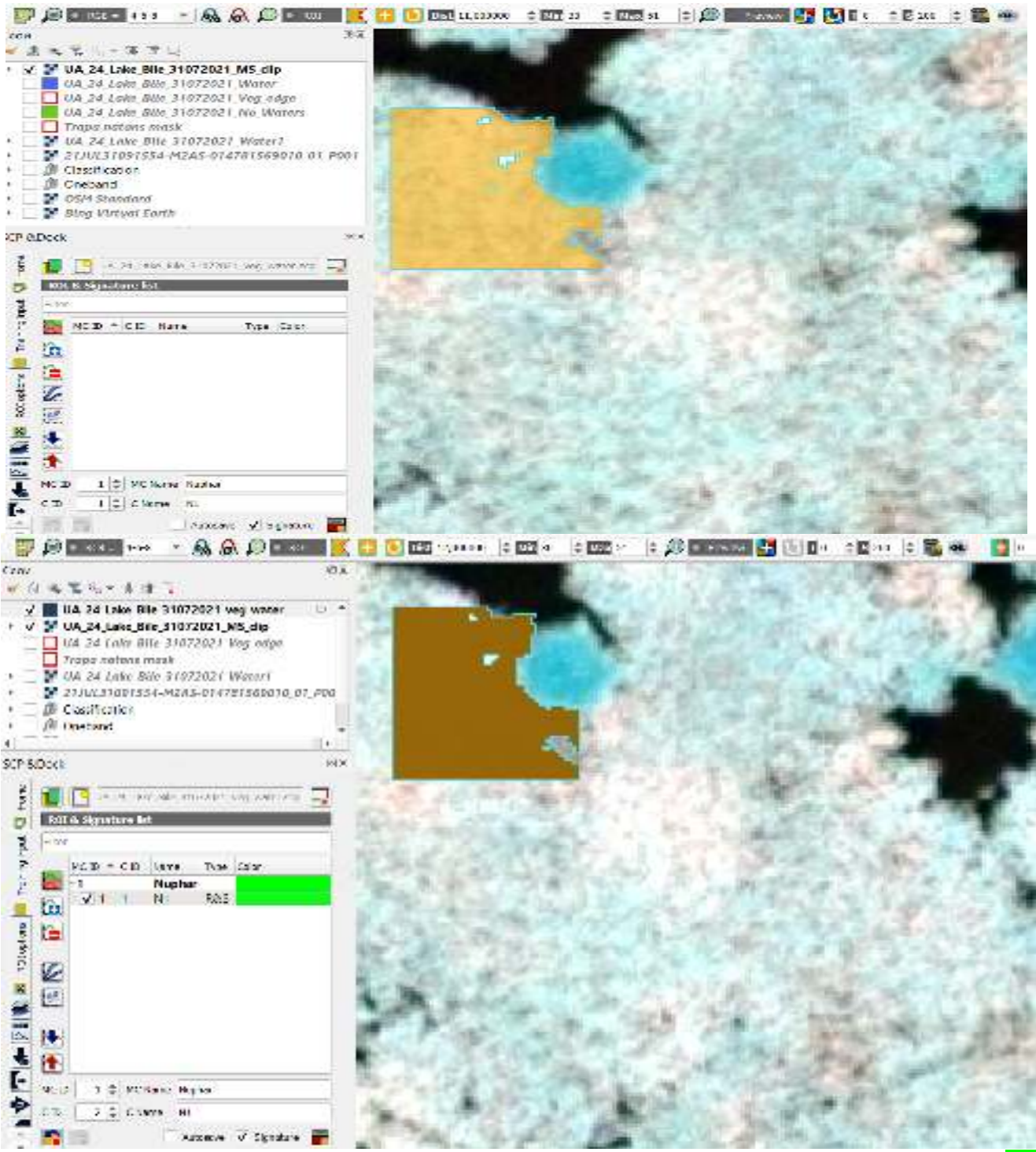

Вказати наступний C ID = 2, C Name = N2 та створити тренувальний полігон у іншому місці Nuphar Lutea. Потім, змінивши MC ID =2, C ID = \_\_, MC Name = N.Alba, C Name = A\_, створити два тренувальних полігона для локацій Nimphea Alba, і таким же чином для Trapa Natans та води:

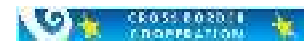

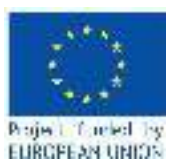

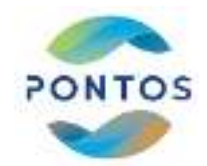

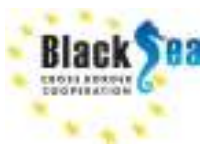

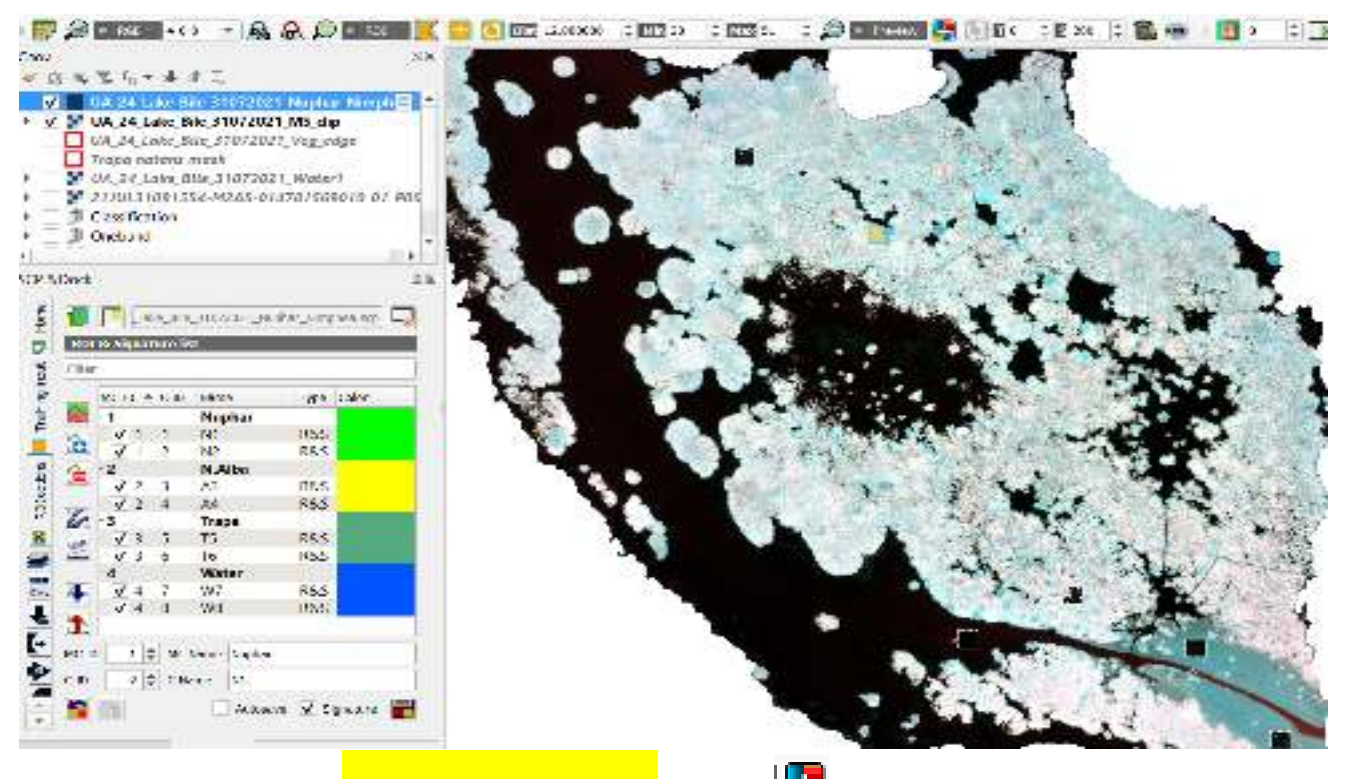

Натиснувши на панели «SCP Working Toolbar» кнопку 🕒 , перевірити якість класифікації:

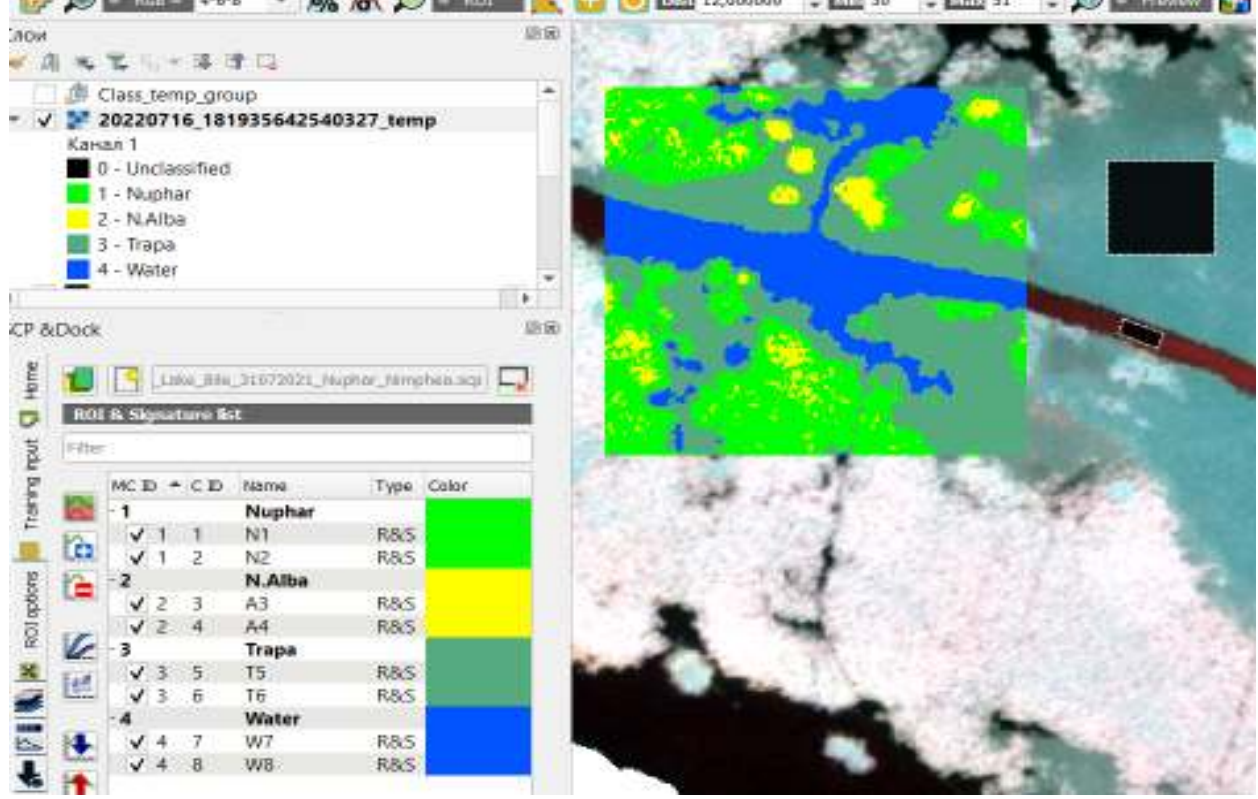

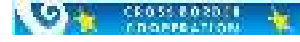

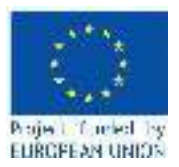

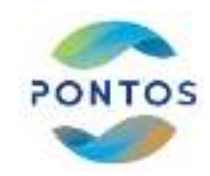

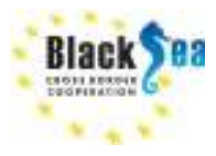

Далі, натискаючи на панели <mark>«SCP Working Toolbar»</mark> кнопку <sup>ШР</sup>, визвати панель Semi-automatic Classification Plugin, знайти вкладку «Band Processing»-> «Classification», та натиснути «Run»:

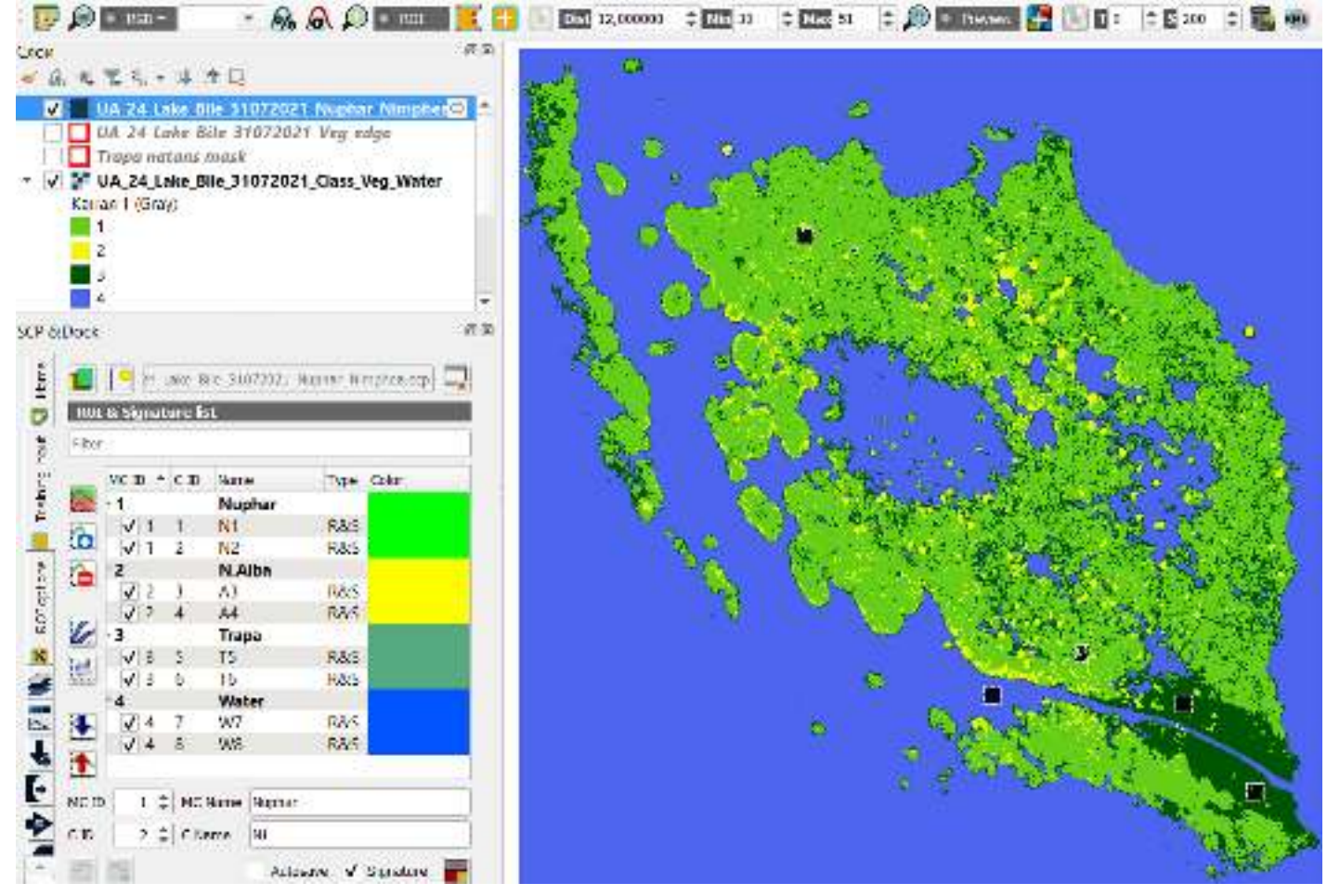

Оцінити ступінь успішності класифікації та при необхідності - повторити.

## 3.4. Вирізка водної поверхні, акваторії озера та створення фінального растру рослинности

Створити у QGIS маску рослинності, для якій комірки рослинності мають значення «1», інші «0»: UA\_24\_Lake\_Bile\_31072021\_Vegetation\_mask.tif. (якщо не вийшло, файл знайдіть у Google-Drive: https://drive.google.com/file/d/13kPo7REPvWDqN6zvk9u4auZ3bdrcxmEl/view?usp=sharing) У головному меню QGIS натиснути кнопку «Растр» -> "Калькулятор растров", потім у вікні, що з'явилось, написати рівняння, умножаючи одиничний растр рослинності на растр класифікації, як вказано нижче, путь для збереження результату, та натиснути 'Ok'.

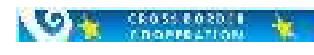

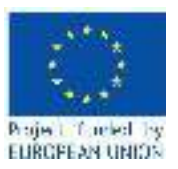

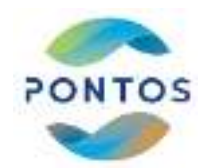

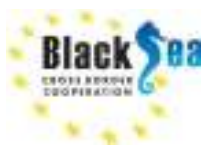

| ANT - APA                                                                                                    | (Creative)                                                                                                    | top particip      | 8         |                                                                                                    |   |                |                |             |  |
|----------------------------------------------------------------------------------------------------|----------------------------------------------------------------------------------------------------|-------------------|-----------|----------------------------------------------------------------------------------------------------|---|----------------|----------------|-------------|--|
| V V UA 24 Lake Bile 31872024 Case Veo Water                                                                                                    | KNOWN (NOTION                                                                                                    |                   |           | PROSTRETATION                                                                                                    |   |                |                |             |  |
| Kalina 1 Izrayi<br>I<br>Salisa 1 Izrayi<br>Salisa<br>Salisa 2<br>Salisa 2<br>S | 21.0.2100124 M2AS 88601<br>C4.44, usio, 56, 510-222 (Cico, Napha, Pengheo,<br>C4, 44, usio, 56, 510-222 (Cico, Napha, Pengheo,<br>C4, 44, usio, 56, 510-222 (Cico, Napha, Pengheo,<br>C4, 44, usio, 56, 510-222 (Cico, 44, 2006))<br>C4.44, usio, 56, 510-222 (MS cico, 42, 2006))<br>C4, 44, usio, 56, 510-222 (MS cico, 42, 40, 40)<br>C4, 44, usio, 56, 510-222 (MS cico, 44, 40, 40)<br>C4, 44, usio, 56, 510-222 (MS cico, 44, 40, 40)<br>C4, 44, usio, 56, 510-222 (MS cico, 44, 40, 40)<br>C4, 44, usio, 56, 510-222 (MS cico, 44, 40, 40)<br>C4, 44, usio, 56, 510-222 (MS cico, 44, 44, usio, 56, 510-222 (MS cico, 44, 44, usio, 56, 510-222 (MS cico, 44, 44, usio, 56, 510-222 (MS cico, 45, 40)<br>C4, 44, usio, 56, 510-222 (MS cico, 45, 40)<br>C4, 44, usio, 56, 510-220 (MS cico, 45, 40)<br>C4, 44, usio, 56, 510-220 (MS |                   |           | Hands Free and provide and an and a set of the set of the set of |   |                |                |             |  |
|                                                                                                    |                                                                                                    |                   | 1         |                                                                                                    |   |                | 81.9           |             |  |
| Ke.                                                                                                    | 1.4                                                                                                    | 1                 | 1         | 104                                                                                                    |   | 0 10           |                |             |  |
| 1.                                                                                                    | - 24                                                                                                    | - 97              |           | 1.                                                                                                    |   | e 64           | 44             |             |  |
|                                                                                                    | 1.5                                                                                                    | 1                 | 3.        |                                                                                                    | ĸ | n loga         | 3              |             |  |
| 11                                                                                                    | Barner ser                                                                                                    |                   |           |                                                                                                    |   |                |                |             |  |
| 9-8 1 2 20 5 4 4 4 4 4 4 4 4 4 4 4 4 4 4 4 4 4 4                                                                                                    | 100_24 <u>0</u> 3.                                                                                                    | dag <b>a</b> laga | uivatar". | <u></u>                                                                                                    | 4 | e e militilite | r-Te) -Ts,1000 |             |  |
|                                                                                                    | houred                                                                                                    | taran a           |           |                                                                                                    |   |                |                | OK Cinata C |  |

У головному меню QGIS виконати послідовність команд: «Растр» -> «Извлечение» -> «Кадрировать растр по маске». У вікні, що з'явиться, вказати растр класифікації рослинності

UA 24 Lake Bile 31072021 Class Veg.tif, маску обрізання -

UA\_24\_Lake\_Bile\_31072021\_Veg\_edge.shp, вихідний растр рослинності:

UA\_24\_Lake\_Bile\_31072021\_Class\_Veg\_clip.tif.

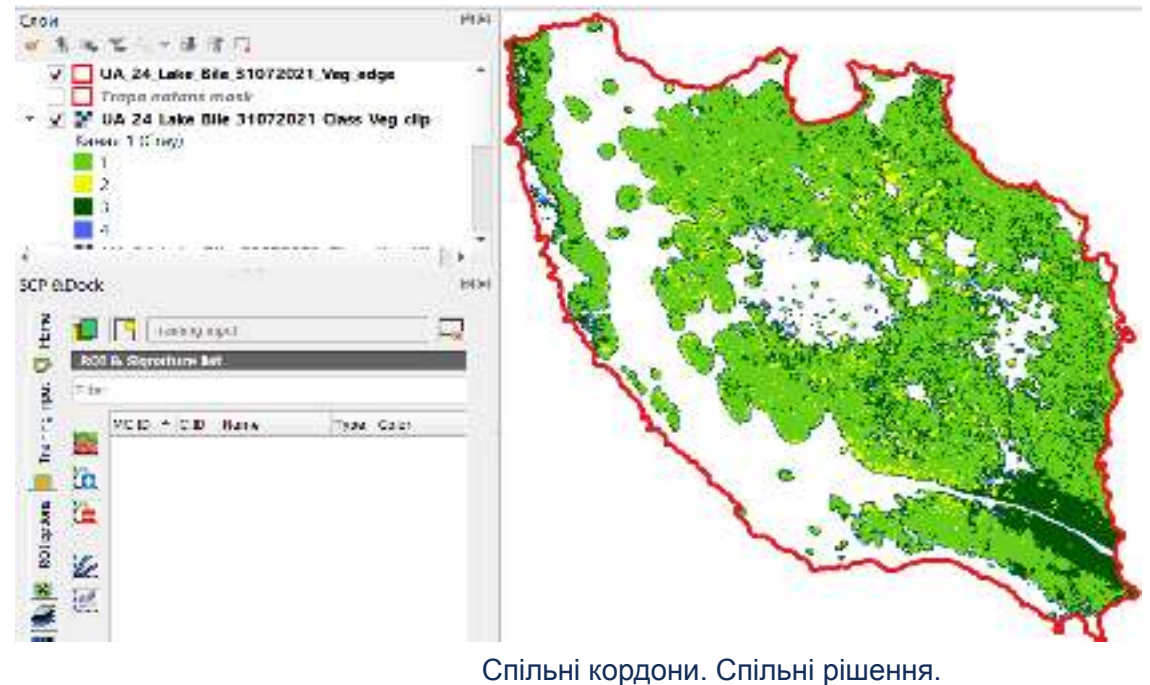

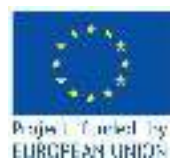

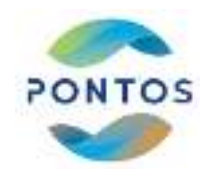

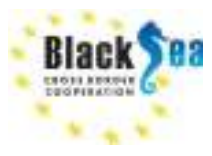

Отримав растр різних типів рослинності у QGIS вичленити кожен в окремий растр інструментом з контекстного меню правої кнопки миші: "Экспорт=>Сохранить как", вказавши "Значения «нет данных»" для відповідних комірок (від 2 до 4 для Nuphar Lutea):

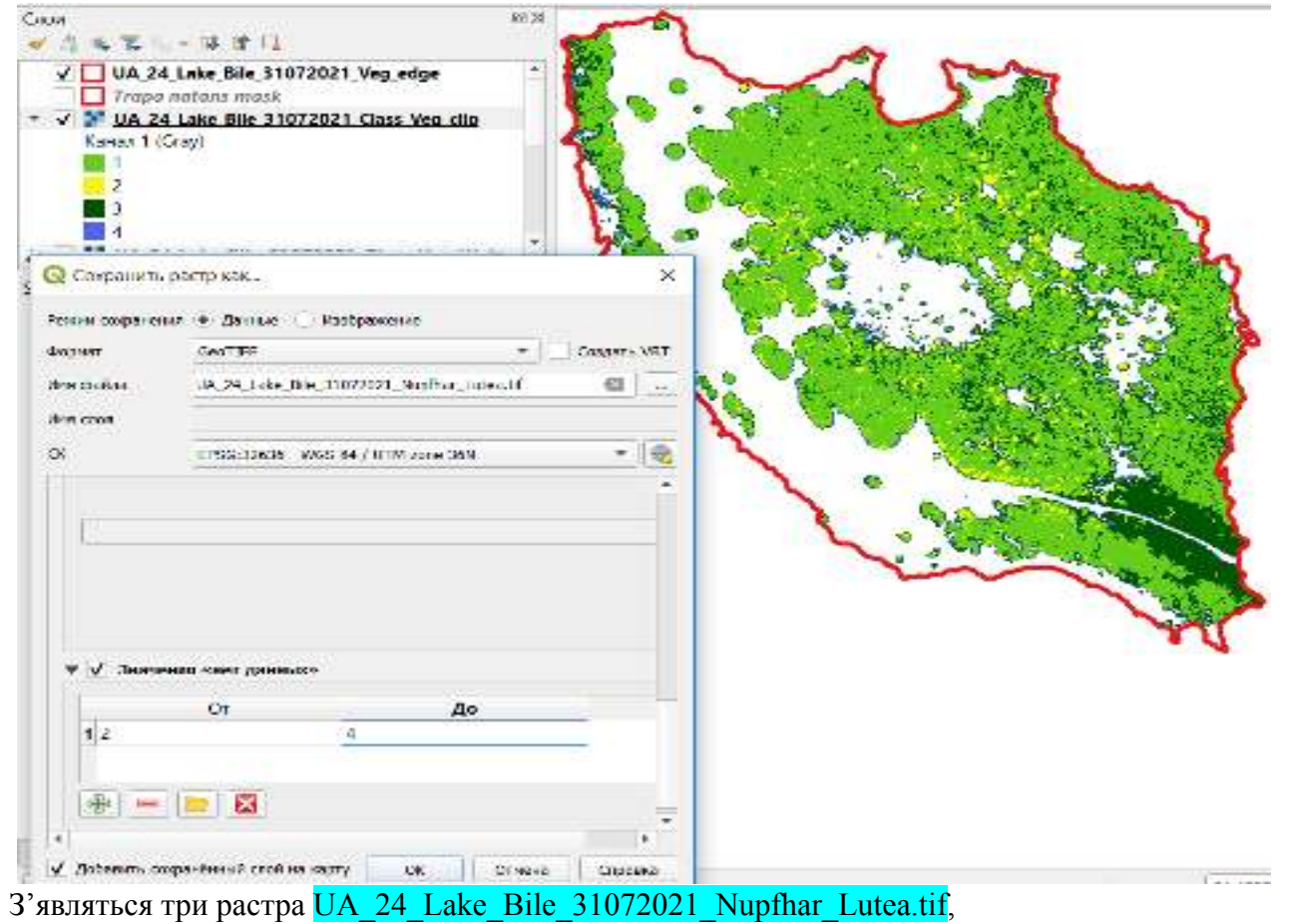

UA\_24\_Lake\_Bile\_31072021\_Nimphea\_Alba.tif, UA\_24\_Lake\_Bile\_31072021\_Trapa\_Natans.tif. Добавляючи растр води UA\_24\_Lake\_Bile\_31072021\_Water.tif виконуємо злиття растрів в один -UA\_24\_Lake\_Bile\_31072021\_Class\_all.tif командами головного меню QGIS «Растр» -> "Калькулятор растров", потім у вікні, що з'явилось, написати рівняння, складаючи чотири растра, та натиснути 'Ok': (якщо не вийшло, чотири растра знайдіть у Google-Drive: https://drive.google.com/file/d/11sDm0tP7g-uPwZ4hNYESaVF1A8cLCZp\_/view?usp=sharing)

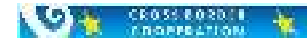

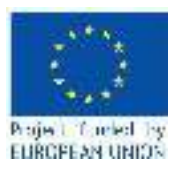

CROSS COSDIE

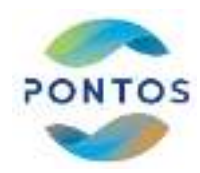

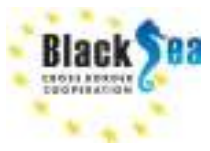

| Doe                                                                                                    | Q CAMAGINTOP PARTILIN                                                                                           | ,                                                                                                    |
|----------------------------------------------------------------------------------------------------|----------------------------------------------------------------------------------------------------|----------------------------------------------------------------------------------------------------|
| CA 24 Lake Ally 37872821 Class at                                                                                                    | Konarke pactor                                                                                                  | Provinciana                                                                                                    |
| 1 24 Ave. 24 Lang. Bile: 21072021, Classe. all.                                                                                                    | the design and sectors will some the                                                                            | a second second second second second                                                                                                    |
| 10.0. 24. 3 also (8)/e, 17872177, Vig. volger                                                                                                    | UA 24 Lake Eile 21072021 M5 cks01                                                                               | Control of the second bar for some or an a result of the second second |
| Tropo veitiona masili                                                                                                    | UA 24 Lake Sile \$1072021 MS clipIN2                                                                            | Serged psil 14.24.144.54.187301_06x.44 40                                                                                                    |
| W 24 Lake Bile 31072021 Weter 7                                                                                                    | UA_24_Lake_Bite_31072021_MS_(10x01)                                                                             | Copiel autors CocTEP 4                                                                                                    |
| Walland Love Net 110/2021 Nuther Laten 2                                                                                                    | LIA 24 Lake Eller 21072021,MS clarg4                                                                            | Reconstrained over                                                                                                    |
| W UN 24 Loss Bile 310/2021 Numprice Albert                                                                                                    | UA 24 Lake Bile 31072021 MS challes                                                                             | The second second second second second second second second second second second second second second second s                                                                                                    |
| With the later File F1072021 Chart File Children                                                                                                    | UA_DA_DADE_DADE_TAT/021_MS_CAPST                                                                                | M204x880+D68* Indel/Relet2-24#                                                                                                    |
| White 24 Losie Blde TID77017 Class Very Blater                                                                                                    | UA 24 Lake Sile \$1072021 MS clip@0                                                                             | Mon. 8 183810, 99000 2 Max. X 194010,00000 2                                                                                                    |
| Will 24 tons alls \$1073674 bingtories many                                                                                                    | UA 24 Lake Rie 31072021 Minghes Also 3@1                                                                        | Have a supported design of the state of the state of the                                                                                                    |
|                                                                                                    | Lik 24, Lake Jille, 21012021, Mupflue, Level, 28/1                                                              | num i 2014-100000 4 NUM 1 Dation and                                                                                                    |
| HC(pyMertis Ankling)                                                                                                    | UA 24 Lake Bile 31072021 Trapa Nataro 481                                                                       | Herea Charles and                                                                                                    |
| <ul> <li>(a) (b) (b) (b) (b)</li> </ul>                                                                                                    | UA_26_Date_Site_FRU/2021.vegetbiow07                                                                            |                                                                                                    |
| Q. Henry,                                                                                                    | UA 24 Lake 5io 51072021 Weier 10/1                                                                              | towas (07 \$ Open HD \$                                                                                                    |
| П недаено испекаобанные                                                                                                    | Life, 24, Lake, Bile, 3:1072021, Waterdirt                                                                      |                                                                                                    |
| Ebuganne intervence (pacty a secopi                                                                                                    | Lik(24,Lake,Bile,21072021,Water,28/1                                                                            | Lanesse betten engener i ster bits - NEL M./ UTM ban 26 *                                                                                                    |
| 📕 Кадырхлять растр по масее                                                                                                    | 4                                                                                                    | 🖌 Geboors permiter a speer                                                                                                    |
| R Janoiments everyworker()(through                                                                                                    | 102                                                                                                    |                                                                                                    |
| Перучитат объеденение                                                                                                    | * Ondersdan                                                                                                    |                                                                                                    |
| (D DrholactScator                                                                                                    |                                                                                                    | F 10 400                                                                                                    |
| C APARING PACTEON                                                                                                    |                                                                                                    |                                                                                                    |
| Co Sena Annexa                                                                                                    |                                                                                                    | May an an                                                                                                    |
| Co Rectification Instantial                                                                                                    | 8 B 4 MM                                                                                                    | tas das                                                                                                    |
| Contraction of the state                                                                                                    |                                                                                                    | and build by                                                                                                    |
| O Nettownet and the sector sector and                                                                                                    | the second second second second second second second second second second second second second second second se |                                                                                                    |
| G dectroweds the second second second                                                                                                    | Represent                                                                                                    |                                                                                                    |
| O Actovery cas                                                                                                    | 755 24 Jake SLLa 31312521 Gater 141" + 1                                                                        | "Ik 24 Lake BLLs 21072022 Saifwar Lotas 201" *                                                                                                    |
| О Инструменты сощания векторных объектов                                                                                                    | "IL 14 Lake Sile 11072131 Rimphes Alks 1                                                                        | 141" + "11 24 Late dile 31272121 Domys Batant 441"                                                                                                    |
| Q Vincoversity taken and a contention                                                                                                    | 1                                                                                                    | 2010 - 2010 - 2010 - 2010 - 2010 - 2010 - 2010 - 2010 - 2010 - 2010 - 2010 - 2010 - 2010 - 2010 - 2010 - 2010 -<br>2010 - 2010 - 2010                                                                                                    |
| Q Viewpoorsuper                                                                                                    |                                                                                                    |                                                                                                    |
| Q Kaptorpadue                                                                                                    | Begonaute regenter                                                                                              |                                                                                                    |
| C Minderson and a second second                                                                                                    |                                                                                                    | DE LL Otiere LL Otiere                                                                                                    |
| ace                                                                                                    |                                                                                                    |                                                                                                    |
| A = 1 → 3 → 3 →     A = 1 → 3 → 3 →     V → 24 Lake Bile 31072023 Class al     Kona 1 (Stas)     1     2     3     4     0 4.24 Lake Bile 31072021 Vog.ed     0 7 rapa latans: mask     V 4.24 Lake Bile 31072021 Water     V 4.24 Lake Bile 31072021 Water     V 4.24 Lake Bile 31072021 Water     V 4.24 Lake Bile 31072021 Water     V 4.24 Lake Bile 31072021 Water     V 4.24 Lake Bile 31072021 Water     V 4.24 Lake Bile 31072021 Water     V 4.24 Lake Bile 31072021 Water                                                                                                    |                                                                                                    |                                                                                                    |
| A = - = + + + + +     A = - = + + + +     A = - = + + + +     A = - = + + + + +     A = - + + + + + + + + + + + + + + + + + +                                                                                                    |                                                                                                    |                                                                                                    |
|                                                                                                    |                                                                                                    |                                                                                                    |
|                                                                                                    |                                                                                                    |                                                                                                    |
| Area     Area     Area     Area     Area       V     W UA 24 Lake Bile 31072021 Glass al<br>Konar 1 (Ster)       B     2       B     2       B     2       B     2       B     2       B     2       B     2       B     2       B     2       B     2       B     2       B     2       B     4       C     UA 24 Lake Bile 31072021 Veg. ed       F     VA 24 Lake Bile 31072021 Water       V     VA 24 Lake Bile 31072021 Napthe       M     VA 24 Lake Bile 31072021 Napthe       M     VA 24 Lake Bile 31072021 Napthe       M     VA 24 Lake Bile 31072021 Napthe       M     VA 24 Lake Bile 31072021 Napthe       M     VA 24 Lake Bile 31072021 Napthe                                                                                                    |                                                                                                    |                                                                                                    |
| Image: State State                                                                                                    |                                                                                                    |                                                                                                    |
| And Constant of the second second sec                                                                                                    |                                                                                                    |                                                                                                    |
| али                                                                                                    |                                                                                                    |                                                                                                    |
| <ul> <li>К. К К. А. К. А.</li> <li>К. К К. А. А. А.</li> <li>К. К. С К. А. А.</li> <li>К. К. К. А. А. А. А. А. А. А. А. А. А. А. А. А.</li></ul>                                                                                                    |                                                                                                    |                                                                                                    |
| али<br>А. К. К. – К. А. А. А.<br>У М. UA 24 Lake Bile 31072023 Class al<br>Клим 1 (Good<br>2<br>3<br>4<br>0 UA 24 Lake Bile 31072021 Vog. ed<br>0 UA 24 Lake Bile 31072021 Water<br>0 UA 24 Lake Bile 31072021 Water<br>0 UA 24 Lake |                                                                                                    |                                                                                                    |
| али                                                                                                    |                                                                                                    |                                                                                                    |
| <ul> <li>Калан 1 (Соку)</li> <li>Калан 1 (Соку)</li> <li>Калан 1 (Соку)</li> <li>Калан 1 (Соку)</li> <li>Калан 1 (Соку)</li> <li>Калан 1 (Соку)</li> <li>Калан 1 (Соку)</li> <li>Калан 1 (Соку)</li> <li>Калан 1 (Соку)</li> <li>Калан 1 (Соку)</li> <li>Калан 2 (Соку)</li> <li>Калан 2 (Соку)</li></ul>                                                                                                    |                                                                                                    |                                                                                                    |
| <ul> <li>A State Part A</li> <li>A State Part A</li> <li>A A 24 Lake Bile 31072023 Class al<br/>Konse 1 (Stor)</li> <li>2</li> <li>3</li> <li>4</li> <li>O 4, 24 Lake Bile 31072027 Vog. ed<br/>O 4, 24 Lake Bile 31072027 Vog. ed<br/>O 7 rapa Hanars mesk</li> <li>Y 04, 24 Lake Bile 31072027 Water.</li> <li>Y 04, 24 Lake Bile 31072027 Water.</li> <li>Y 14, 24, 24 Lake Bile 31072027 Water.</li> <li>Y 14, 24 Lake Bile 31072027 Water.</li> <li>Y 14, 24 Lake Bile 31072027 Water.</li> <li>Y 14, 24 Lake Bile 31072027 Water.</li> <li>Y 14, 24 Lake Bile 31072027 Water.</li> <li>Y 14, 24 Lake Bile 31072027 Water.</li> <li>Y 14, 24 Lake Bile 310, 24 Kater.</li> <li>Y 14, 24 Kater.</li> <li>Y 14, 24 Kater.</li> <li>Y 14, 24 Kater.</li> <li>Y 14, 24 Kater.</li> <li>Y 14, 24 Kater.</li> <li>Y 14, 24 Kater.</li> <li>Y 14, 24 Kater.</li> <li>Y 14, 24 Kater.</li> <li>Y 14, 24 K</li></ul>                                                                                                    |                                                                                                    |                                                                                                    |
| <ul> <li>Area</li> <li>A K K - F F F J</li> <li>V VA 24 Lake Bite 31072023 Class al<br/>Konst 1 (Stoc)</li> <li>2</li> <li>3</li> <li>4</li> <li>G4 24 Lake Bite 31072027 Vog. ed<br/>G G4 24 Lake Bite 31072027 Vog. ed<br/>G G4 24 Lake Bite 31072027 Water</li> <li>V VA 24 Lake Bite 31072021 Water</li> <li>V VA 24 Lake Bite 31072021 Water</li> <li>V VA 24 Lake Bite 31072021 Number</li> <li>V VA 24 Lake Bite 31072021 Number&lt;</li></ul>                                                                                                    |                                                                                                    |                                                                                                    |

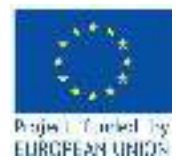

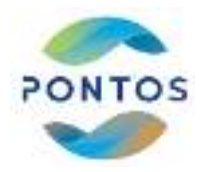

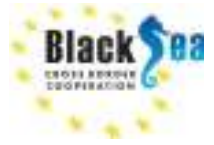

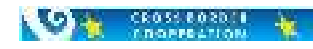

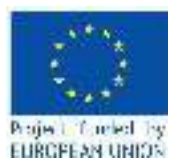

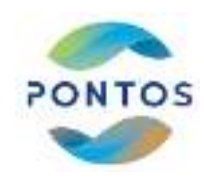

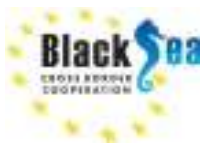

## 4. Зберігання результатів

У QGIS командами головного меню «Растр» -> "Конвертация" -> "Создание полигонов" конвертувати растр рослинності у шейп-файл UA\_24\_Lake\_Bile\_31072021\_Class\_all.shp, який потім відкрити у

середовищі ArcGIS кнопкою (Add Data). Також відкрити атрибутивну таблицю цього шейпу, та розрахувати площі всіх полігональних об'єктів у режимі редагування.

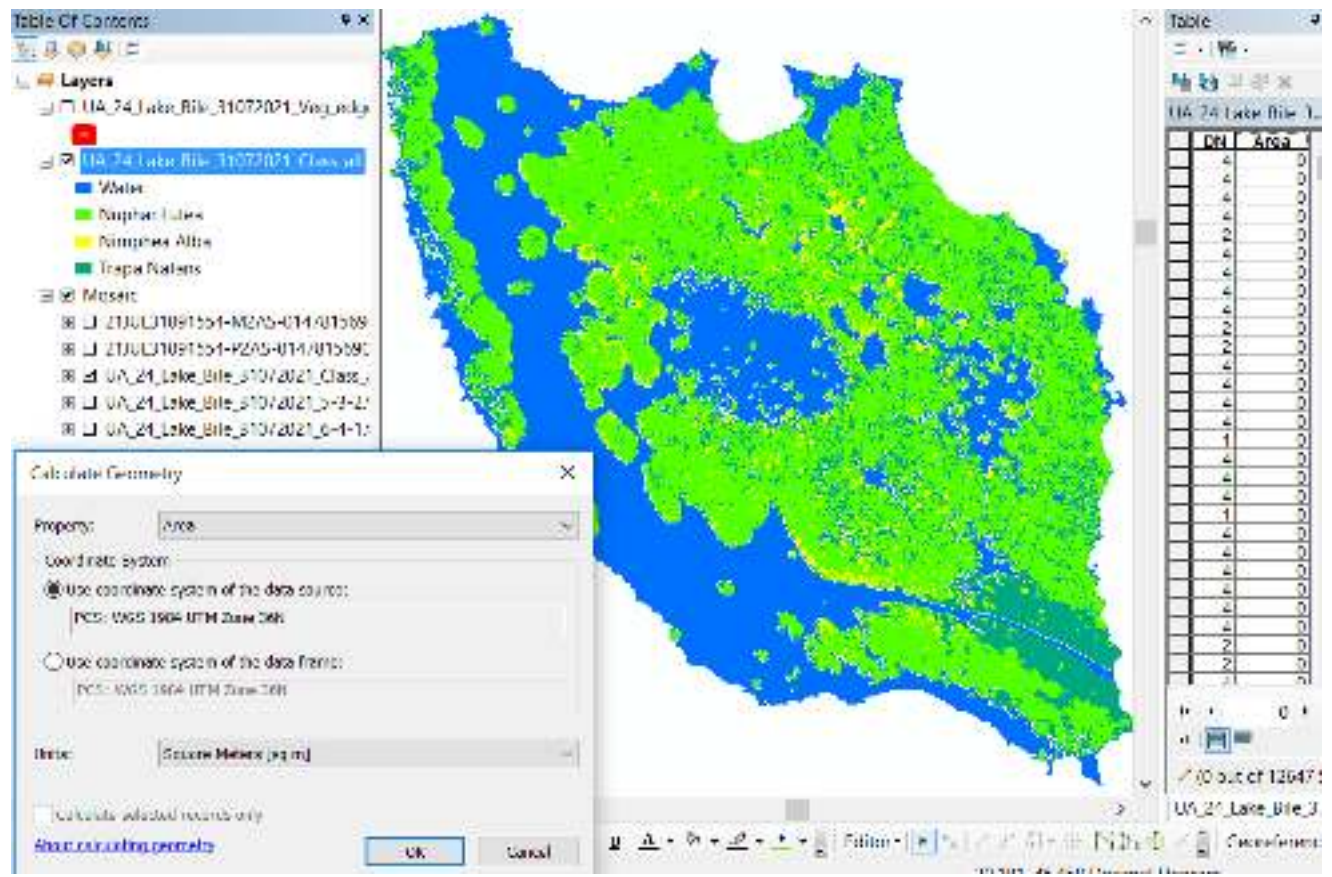

Підрахувати площі чотирьох типів поверхні та занести їх у таблицю:

Таблиця – Площі (км<sup>2</sup>) водної поверхні и плаваючих рослин в озері Біле 31.07.2021 р.

| Тип поверхні | Площа покриття, кв.м. | Площа покриття, % от озера |
|--------------|-----------------------|----------------------------|
| Вода         | 348117,5              | 37,0                       |
| Nuphar Lutea | 549476,0              | 58,4                       |
| Nimphea Alba | 33467,8               | 3,6                        |
| Trapa Natans | 10427,0               | 1,1                        |

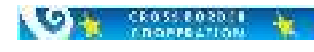

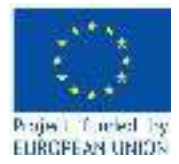

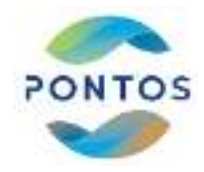

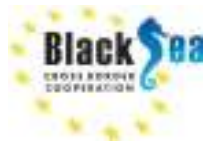

Дякую Вам за Вашу наполегливість та працьовитість, що дісталися сюди!!!

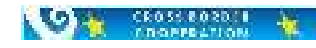